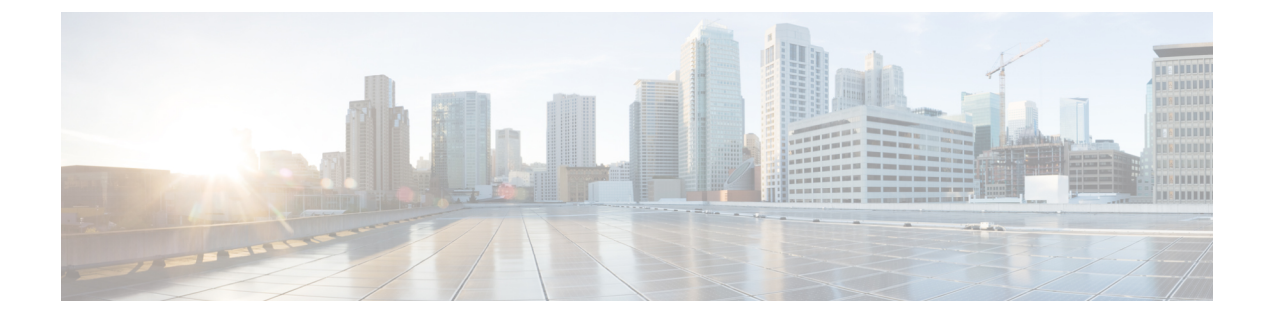

# **Deploying as Physical Appliance**

- Prerequisites and guidelines for deploying Nexus Dashboard as a physical appliance, on page 1
- Physical Node Cabling, on page 4
- Deploying Nexus Dashboard as Physical Appliance, on page 6

# Prerequisites and guidelines for deploying Nexus Dashboard as a physical appliance

Before you proceed with deploying the Nexus Dashboard cluster, you must:

- Review and complete the general and service-specific prerequisites described in Prerequisites: Nexus Dashboard.
- Review and complete any additional prerequisites that is described in the *Release Notes* for the services you plan to deploy.

You can find the service-specific documents at the following links:

- Nexus Dashboard Fabric Controller Release Notes
- Nexus Dashboard Insights Release Notes
- Nexus Dashboard Orchestrator Release Notes
- Ensure you are using the following hardware and the servers are racked and connected as described in *Cisco Nexus Dashboard Hardware Setup Guide* specific to the model of server you have.

The physical appliance form factor is supported on the UCS-C220-M5 (SE-NODE-G2) and UCS-C225-M6 (ND-NODE-L4) original Cisco Nexus Dashboard platform hardware only. The following table lists the PIDs and specifications of the physical appliance servers:

| Product ID | Hardware                                               |
|------------|--------------------------------------------------------|
| SE-NODE-G2 | Cisco UCS C220 M5 Chassis                              |
|            | • 2x 10-core 2.2-GHz Intel Xeon Silver CPU             |
|            | • 256 GB of RAM                                        |
|            | • 4x 2.4-TB HDDs                                       |
|            | 400-GB SSD                                             |
|            | 1.2-TB NVME drive                                      |
|            | Cisco UCS Virtual Interface Card 1455<br>(4x25G Ports) |
|            | • 1050-W power supply                                  |
| SE-CL-L3   | A cluster of 3x se-node-g2= appliances.                |

## Table 1: Supported UCS-C220-M5 Hardware

# Table 2: Supported UCS-C225-M6 Hardware

| Product ID    | Hardware                                                 |
|---------------|----------------------------------------------------------|
| ND-NODE-L4    | Cisco UCS C225 M6 Chassis                                |
|               | • 2.8-GHz AMD CPU                                        |
|               | • 256 GB of RAM                                          |
|               | • 4x 2.4-TB HDDs                                         |
|               | 960-GB SSD                                               |
|               | 1.6-TB NVME drive                                        |
|               | • Intel X710T2LG 2x10 GbE (Copper)                       |
|               | • One of the following:                                  |
|               | • Intel E810XXVDA2 2x25/10 GbE (Fiber Optic)             |
|               | • Cisco UCS Virtual Interface Card 1455<br>(4x25G Ports) |
|               | • 1050-W power supply                                    |
| ND-CLUSTER-L4 | A cluster of 3x ND-NODE-L4= appliances.                  |

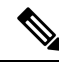

**Note** The above hardware supports Cisco Nexus Dashboard software only. If any other operating system is installed, the node can no longer be used as a Cisco Nexus Dashboard node.

Ensure that you are running a supported version of Cisco Integrated Management Controller (CIMC).

The minimum that is supported and recommended versions of CIMC are listed in the "Compatibility" section of the *Release Notes* for your Cisco Nexus Dashboard release.

• Ensure that you have configured an IP address for the server's CIMC.

To configure a CIMC IP address:

1. Power on the server.

After the hardware diagnostic is complete, you will be prompted with different options controlled by the function (Fn) keys.

- 2. Press the F8 key to enter the Cisco IMC configuration Utility.
- **3.** Provide the following information:
  - Set NIC mode to Dedicated.
  - Choose between the IPv4 and IPv6 IP modes.

You can choose to enable or disable DHCP. If you disable DHCP, provide the static IP address, subnet, and gateway information.

- Under NIC Redundancy, select Active-active [x].
- Press **F1** for more options such as hostname, DNS, default user passwords, port properties, and reset port profiles.
- 4. Press F10 to save the configuration and then restart the server.
- Ensure that Serial over LAN (SoL) is enabled in CIMC.

SoL is required for the connect host command, which you use to connect to the node to provide basic configuration information. To use the SoL, you must first enable it on your CIMC. SSH into the node using the CIMC IP address and enter the sign-in credentials. Run the following commands:

Verify that com0 is selected as the com port for SoL. This enables the system to monitor the console using the connect host command from the CIMC CLI, which is necessary for the cluster bringup.

Note If the bootstrap fails at the bootstrap peer nodes point with this error:

Waiting for firstboot prompt on NodeX

This could be due to a misconfiguration of SoL.

- Ensure that all nodes are running the same release version image.
- If your Cisco Nexus Dashboard hardware came with a different release image than the one you want to deploy, we recommend deploying the cluster with the existing image first and then upgrading it to the needed release.

For example, if the hardware you received came with release 2.3.2 image pre-installed, but you want to deploy release 3.2.1 instead, we recommend:

- 1. First, bring up the release 2.3.2 cluster, as described in the deployment guide for that release.
- 2. Then upgrade to release 3.2.1, as described in Upgrading Existing ND Cluster to This Release.

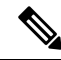

- **Note** For brand new deployments, you can also choose to simply re-image the nodes with the latest version of the Cisco Nexus Dashboard (for example, if the hardware came with an image which does not support a direct upgrade to this release through the GUI workflow) before returning to this document for deploying the cluster. This process is described in the "Re-Imaging Nodes" section of the *Troubleshooting* article for this release.
  - You must have at least a 3-node cluster. Extra secondary nodes can be added for horizontal scaling if required by the number of services you deploy. For the maximum number of secondary and standby nodes in a single cluster, see the *Release Notes* for your release.

# **Physical Node Cabling**

Physical nodes can be deployed in UCS-C220-M5 (SE-NODE-G2) and UCS-C225-M6 (ND-NODE-L4) physical servers with the following guidelines:

Figure 1: mLOM and PCIe Riser 01 Card Used for Node Connectivity

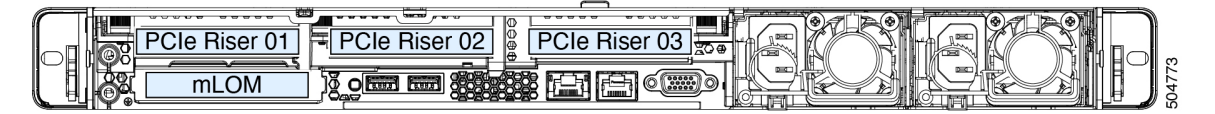

- Both servers come with a Modular LAN on Motherboard (mLOM) card, which you use to connect to the Nexus Dashboard management network.
- The UCS-C220-M5 server includes a 4-port VIC1455 card in the "PCIe-Riser-01" slot (shown in the above diagram), which you use for Nexus Dashboard data network connectivity

• The UCS-C225-M6 server includes either a 2x10GbE NIC (APIC-P-ID10GC), or 2x25/10GbE SFP28 NIC (APIC-P-I8D25GF), or the VIC1455 card in the "PCIe-Riser-01" slot (shown in the above diagram), which you use for Nexus Dashboard data network connectivity.

When connecting the node to your management and data networks:

- The interfaces are configured as Linux bonds (one for the data interfaces and one for the management interfaces) running in active-standby mode.
- For management network:
  - You must use the mgmt0 and mgmt1 on the mLOM card.
  - All ports must have the same speed, either 1G or 10G.
- For data network:
  - On the UCS-C220-M5 server, you must use the VIC1455 card.
  - On the UCS-C225-M6 server, you can use the 2x10GbE NIC (APIC-P-ID10GC), or 2x25/10GbE SFP28 NIC (APIC-P-I8D25GF), or the VIC1455 card.

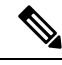

Note

If you connect using the 25G Intel NIC, you must disable the FEC setting on the switch port to match the setting on the NIC:

```
(config-if)# fec off
# show interface ethernet 1/34
Ethernet1/34 is up
admin state is up, Dedicated Interface
[...]
FEC mode is off
```

- All interfaces must be connected to individual host-facing switch ports; Fabric Extenders (FEX), PortChannel (PC), and Virtual PortChannel (vPC) are not supported.
- All ports must have the same speed, either 10G or 25G.
- Port-1 corresponds to fabric0 in Nexus Dashboard and Port-2 corresponding to fabric1.

You can use both fabric0 and fabric1 for data network connectivity.

Note

When using a 4-port card, the order of ports depends on the model of the server you are using:

- On the UCS-C220-M5 server, the order from left to right is Port-1, Port-2, Port-3, Port-4.
- On the UCS-C225-M6 server, the order from left to right is Port-4, Port-3, Port-2, Port-1.
- If you connect the nodes to Cisco Catalyst switches, you must add switchport voice vlan dotlp command to the switch interfaces.

On the Catalyst switches, packets are tagged with vlan0 if no VLAN is specified. In this case, you must add switchport voice vlan dotlp command to the switch interfaces where the nodes are connected to ensure reachability over the data network.

# **Deploying Nexus Dashboard as Physical Appliance**

When you first receive the Nexus Dashboard physical hardware, it comes preloaded with the software image. This section describes how to configure and bring up the initial Nexus Dashboard cluster.

#### Before you begin

• Ensure that you complete the requirements and guidelines described in Prerequisites and guidelines for deploying Nexus Dashboard as a physical appliance, on page 1.

#### **Step 1** Configure the first node's basic information.

You must configure only a single ("first") node as described in this step. Other nodes will be configured during the GUI-based cluster deployment process described in the following steps and will accept settings from the first primary node. The other two primary nodes do not require any additional configuration besides ensuring that their CIMC IP addresses are reachable from the first primary node and login credentials are set, as well as network connectivity between the nodes is established on the data network.

a) SSH into the node using CIMC management IP and use the connect host command to connect to the node's console.

```
C220-WZP23150D4C# connect host
CISCO Serial Over LAN:
Press Ctrl+x to Exit the session
```

After connecting to the host, press Enter to continue.

b) After you see the Nexus Dashboard setup utility prompt, press Enter.

```
Starting Nexus Dashboard setup utility
Welcome to Nexus Dashboard 3.2.1
Press Enter to manually bootstrap your first master node...
```

c) Enter and confirm the admin password

This password will be used for the rescue-user CLI login as well as the initial GUI password.

Admin Password: Reenter Admin Password:

d) Enter the management network information.

```
Management Network:
    IP Address/Mask: 192.168.9.172/24
    Gateway: 192.168.9.1
```

Note If you want to configure pure IPv6 mode, provide the IPv6 in the above example instead.

e) Review and confirm the entered information.

You will be asked if you want to change the entered information. If all the fields are correct, enter the capital letter N to proceed. If you want to change any of the entered information, enter y to re-start the basic configuration script.

L

```
Please review the config
Management network:
  Gateway: 192.168.9.1
  IP Address/Mask: 192.168.9.172/24
Re-enter config? (y/N): N
```

**Step 2** Wait for the initial bootstrap process to complete.

After you provide and confirm management network information of the first node, the initial setup configures the networking and brings up the UI, which you will use to add two and configure other nodes and complete the cluster deployment.

System UI online, please login to https://192.168.9.172 to continue.

**Step 3** Open your browser and navigate to https://<node-mgmt-ip> to open the GUI.

The rest of the configuration workflow takes place from one of the node's GUI. You can choose any one of the nodes you deployed to begin the bootstrap process and you do not need to log in to or configure the other two nodes directly.

Enter the password you provided in a previous step and click Login

Step 4 Provide the Cluster Details.

In the **Cluster Details** screen of the **Cluster Bringup** wizard, provide the following information:

| cisco Nexus Dashboard                     |                                                                                                   |                                                                                                    | <b>_</b>                                                      |
|-------------------------------------------|---------------------------------------------------------------------------------------------------|----------------------------------------------------------------------------------------------------|---------------------------------------------------------------|
| <ul><li>Overview</li><li>Manage</li></ul> | Cluster Bringup<br>Answer some questions, select the                                              | services you want to enable and have Nexus Dashboard ready to                                                                                                    | use in a few minutes.                                         |
| ⊙ Analyze<br>#₀ Admin                     | <ol> <li>Configuration</li> <li>Node Details</li> <li>Deployment Mode</li> <li>Summary</li> </ol> | Configuration         Provide the cluster name and configure the DNS, NTP and Provide real statements         Ind-cluster         Ind-cluster </td <td>oxy to set up Nexus Dashboard and bring up the user interface</td> | oxy to set up Nexus Dashboard and bring up the user interface |
|                                           |                                                                                                   | Add NTP Host Name/IP Address  Proxy                                                                                                    | skip Proxy                                                    |
|                                           | 9                                                                                                 | Ignore Hosts  Add Ignore Host  Proxy Server •  Authentication required for proxy  Advanced Settings                                                                                                    |                                                               |
|                                           | ©                                                                                                 | App Network • ()           172.17.0.1/16           Service Network • ()           100.80.0.0/16           App Network IPv6 ()           2000::/108                                                                                                    | Í Next                                                        |

a) Provide the Cluster Name for this Nexus Dashboard cluster.

The cluster name must follow the RFC-1123 requirements.

- b) (Optional) If you want to enable IPv6 functionality for the cluster, check the Enable IPv6 checkbox.
- c) Click +Add DNS Provider to add one or more DNS servers.

After you've entered the information, click the checkmark icon to save it.

d) (Optional) Click +Add DNS Search Domain to add a search domain.

After you've entered the information, click the checkmark icon to save it.

e) (Optional) If you want to enable NTP server authentication, enable the **NTP Authentication** checkbox and click **Add NTP Key**.

In the additional fields, provide the following information:

- **NTP Key** a cryptographic key that is used to authenticate the NTP traffic between the Nexus Dashboard and the NTP server(s). You will define the NTP servers in the following step, and multiple NTP servers can use the same NTP key.
- **Key ID** each NTP key must be assigned a unique key ID, which is used to identify the appropriate key to use when verifying the NTP packet.
- Auth Type this release supports MD5, SHA, and AES128CMAC authentication types.
- Choose whether this key is Trusted. Untrusted keys cannot be used for NTP authentication.
- Note After you've entered the information, click the checkmark icon to save it.

For the complete list of NTP authentication requirements and guidelines, see Prerequisites and guidelines for all enabled services.

f) Click +Add NTP Host Name/IP Address to add one or more NTP servers.

In the additional fields, provide the following information:

- NTP Host you must provide an IP address; fully qualified domain name (FQDN) are not supported.
- **Key ID** if you want to enable NTP authentication for this server, provide the key ID of the NTP key you defined in the previous step.

If NTP authentication is disabled, this field is grayed out.

• Choose whether this NTP server is **Preferred**.

After you've entered the information, click the checkmark icon to save it.

**Note** If the node into which you are logged in is configured with only an IPv4 address, but you have checked **Enable IPv6** in a previous step and provided an IPv6 address for an NTP server, you will get the following validation error:

| NTP Host*                           | Key ID | Preferred |   |   |
|-------------------------------------|--------|-----------|---|---|
| 2001:420:28e:202a:5054:ff:fe6f:b3f6 |        | true      | / | 1 |
| Add NTP Host Name/IP Address        |        |           |   |   |

 $\triangle$  Could not validate one or more hosts Can not reach NTP on Management Network

This is because the node does not have an IPv6 address yet (you will provide it in the next step) and is unable to connect to an IPv6 address of the NTP server.

In this case, simply finish providing the other required information as described in the following steps and click **Next** to proceed to the next screen where you will provide IPv6 addresses for the nodes.

If you want to provide additional NTP servers, click +Add NTP Host again and repeat this substep.

g) Provide a Proxy Server, then click Validate it.

For clusters that do not have direct connectivity to Cisco cloud, we recommend configuring a proxy server to establish the connectivity. This allows you to mitigate risk from exposure to non-conformant hardware and software in your fabrics.

You can also choose to provide one or more IP addresses communication with which should skip proxy by clicking +Add Ignore Host.

The proxy server must have the following URLs enabled:

```
dcappcenter.cisco.com
svc.intersight.com
svc.ucs-connect.com
svc-static1.intersight.com
svc-static1.ucs-connect.com
```

If you want to skip proxy configuration, click Skip Proxy.

- h) (Optional) If your proxy server required authentication, enable **Authentication required for Proxy**, provide the login credentials, then click **Validate**.
- i) (Optional) Expand the Advanced Settings category and change the settings if required.

Under advanced settings, you can configure the following:

• Provide custom App Network and Service Network.

The application overlay network defines the address space used by the application's services running in the Nexus Dashboard. The field is pre-populated with the default 172.17.0.1/16 value.

The services network is an internal network used by the Nexus Dashboard and its processes. The field is pre-populated with the default 100.80.0.0/16 value.

If you have checked the **Enable IPv6** option earlier, you can also define the IPv6 subnets for the App and Service networks.

Application and Services networks are described in the Prerequisites and guidelines for all enabled services section earlier in this document.

- j) Click Next to continue.
- **Step 5** In the **Node Details** screen, update the first node's information.

You have defined the Management network and IP address for the node into which you are currently logged in during the initial node configuration in earlier steps, but you must also provide the Data network information for the node before you can proceed with adding the other primary nodes and creating the cluster.

| uluulu Nexus Dashboard<br>cisco              |                                                                                                   |                                                          |                                                                                          |                                                                                                    | ٩                                                             |
|----------------------------------------------|---------------------------------------------------------------------------------------------------|----------------------------------------------------------|------------------------------------------------------------------------------------------|----------------------------------------------------------------------------------------------------|---------------------------------------------------------------|
| <ul> <li>Overview</li> <li>Manage</li> </ul> | Cluster Bringup<br>Answer some questions, select the se                                           | rvices you want to enable and                            | l have Nexus Dashboar                                                                    | d ready to use in a few minutes.                                                                                                    |                                                               |
| ⊙ Analyze<br>J <sub>o</sub> Admin            | <ul> <li>Configuration</li> <li>Node Details</li> <li>Deployment Mode</li> <li>Summary</li> </ul> | Node Details<br>Register Nexus Dashboard n<br>Learn More | andes to form a cluster<br>witch<br>atta<br>atwork • • • • • • • • • • • • • • • • • • • | and adjust their settings to allow commu<br>adjust their settings to allow commu-<br>entry of the settings to allow commu-<br>entry of the setting to allow commu-<br>entry of the set | hboard entry of Management                                    |
|                                              |                                                                                                   | Serial Number                                            | <b>lame Type</b><br>Primary                                                              | Management Network<br>IPv4 Address: 172.23.141.129/21<br>IPv4 Gateway: 172.23.136.1                                                                                                    | Data Network<br>IPv4 Address: -<br>IPv4 Gateway: -<br>VLAN: - |
|                                              | ٢                                                                                                 | Add Node                                                 |                                                                                          |                                                                                                    | Back Next                                                     |
|                                              | Cisco Systems, Inc.<br>Current date and time is Sunday, Janu                                      | ary 14, 03:59 PM (PST)                                   |                                                                                          |                                                                                                    | Contacts Privacy Statement                                    |

 $\times$ 

I

# Edit Node

| General              |        |      |
|----------------------|--------|------|
| Name*                |        | - 1  |
| nd-node1             |        | - 1  |
| Serial Number *      |        | - 1  |
| E5998163D6F0         |        | - 1  |
| Type *               |        | - 1  |
| Primary ~            |        | - 1  |
| Management Network 🕡 |        |      |
| IPv4 Address/Mask *  |        | - 1  |
| 172.23.141.129/21    |        | - 1  |
| IPv4 Gateway*        |        | - 1  |
| 172.23.136.1         |        | - 1  |
| IPv6 Address/Mask    |        | - 1  |
|                      |        | - 1  |
| IPv6 Gateway         |        | - 1  |
|                      |        | - 1  |
| Data Network 🕡       |        |      |
| IPv4 Address/Mask *  |        | - 1  |
| 172.31.140.68/21     |        | - 1  |
| IPv4 Gateway *       |        | - 1  |
| 172.31.136.1         |        | - 1  |
| IPv6 Address/Mask    |        | - 1  |
|                      |        | - 1  |
| IPv6 Gateway         |        | - 1  |
|                      |        | - 1  |
| VLAN ①               |        |      |
|                      |        |      |
| Enable BGP           | Cancel | Save |

a) Click the **Edit** button next to the first node.

The node's **Serial Number**, **Management Network** information, and **Type** are automatically populated but you must provide other information.

b) Provide the Name for the node.

The node's **Name** will be set as its hostname, so it must follow the RFC-1123 requirements.

c) From the Type dropdown, select Primary.

The first 3 nodes of the cluster must be set to Primary. You will add the secondary nodes in a later step if require to enable cohosting of services and higher scale.

d) In the Data Network area, provide the node's Data Network information.

You must provide the data network IP address, netmask, and gateway. Optionally, you can also provide the VLAN ID for the network. For most deployments, you can leave the VLAN ID field blank.

If you had enabled IPv6 functionality in a previous screen, you must also provide the IPv6 address, netmask, and gateway.

**Note** If you want to provide IPv6 information, you must do it during cluster bootstrap process. To change IP configuration later, you would need to redeploy the cluster.

All nodes in the cluster must be configured with either only IPv4, only IPv6, or dual stack IPv4/IPv6.

e) (Optional) If your cluster is deployed in L3 HA mode, Enable BGP for the data network.

BGP configuration is required for the Persistent IPs feature used by some services, such as Insights and Fabric Controller. This feature is described in more detail in Prerequisites and guidelines for all enabled services and the "Persistent IP Addresses" sections of the *Cisco Nexus Dashboard User Guide*.

**Note** You can enable BGP at this time or in the Nexus Dashboard GUI after the cluster is deployed. All remaining nodes need to configure BGP if it is configured.

If you choose to enable BGP, you must also provide the following information:

• ASN (BGP Autonomous System Number) of this node.

You can configure the same ASN for all nodes or a different ASN per node.

• For pure IPv6, the Router ID of this node.

The router ID must be an IPv4 address, for example 1.1.1.1

- BGP Peer Details, which includes the peer's IPv4 or IPv6 address and peer's ASN.
- f) Click Save to save the changes.
- **Step 6** In the **Node Details** screen, click **Add Node** to add the second node to the cluster.

If you are deploying a single-node cluster, skip this step.

- a) In the Deployment Details area, provide the CIMC IP Address, Username, and Password for the second node.
   Note For the Username field for the second node, enter the admin user ID (the ID 1 of the local user management).
- b) Click Validate to verify connectivity to the node.

The node's Serial Number is automatically populated after CIMC connectivity is validated.

c) Provide the Name for the node.

The node's **Name** will be set as its hostname, so it must follow the RFC-1123 requirements.

d) From the Type dropdown, select Primary.

The first 3 nodes of the cluster must be set to Primary. You will add the secondary nodes in a later step if require to enable cohosting of services and higher scale.

e) In the Management Network area, provide the node's Management Network information.

You must provide the Management network IP address, netmask, and gateway. Optionally, you can also provide the VLAN ID for the network. For most deployments, you can leave the VLAN ID field blank.

If you had enabled IPv6 functionality in a previous screen, you must also provide the IPv6 address, netmask, and gateway.

Note All nodes in the cluster must be configured with either only IPv4, only IPv6, or dual stack IPv4/IPv6.

f) In the Data Network area, provide the node's Data Network information.

You must provide the data network IP address, netmask, and gateway. Optionally, you can also provide the VLAN ID for the network. For most deployments, you can leave the VLAN ID field blank.

If you had enabled IPv6 functionality in a previous screen, you must also provide the IPv6 address, netmask, and gateway.

**Note** If you want to provide IPv6 information, you must do it during cluster bootstrap process. To change IP configuration later, you would need to redeploy the cluster.

All nodes in the cluster must be configured with either only IPv4, only IPv6, or dual stack IPv4/IPv6.

g) (Optional) If required, Enable BGP for the data network.

BGP configuration is required for the Persistent IPs feature used by some services, such as Insights and Fabric Controller. This feature is described in more detail in Prerequisites and guidelines for all enabled services and the "Persistent IP Addresses" sections of the *Cisco Nexus Dashboard User Guide*.

**Note** You can enable BGP at this time or in the Nexus Dashboard GUI after the cluster is deployed.

If you choose to enable BGP, you must also provide the following information:

• ASN (BGP Autonomous System Number) of this node.

You can configure the same ASN for all nodes or a different ASN per node.

• For pure IPv6, the **Router ID** of this node.

The router ID must be an IPv4 address, for example 1.1.1.1

- BGP Peer Details, which includes the peer's IPv4 or IPv6 address and peer's ASN.
- h) Click Save to save the changes.
- i) Repeat this step for the final (third) primary node of the cluster.
- **Step 7** (Optional) Repeat the previous step to provide information about any additional secondary or standby nodes.
  - **Note** In order to enable multiple services concurrently in your cluster or to support higher scale, you must provide sufficient number of secondary nodes during deployment. Refer to the Nexus Dashboard Cluster Sizing tool for exact number of additional secondary nodes required for your specific use case.

You can choose to add the standby nodes now or at a later time after the cluster is deployed.

# **Step 8** In the Node Details page, verify the provided information and click Next to continue.

| oli ili Nexus Dashboard                   |                                                                                                    |                                                   |                                                                                                    |             |                                                               |                                                                         |                                   | 2       |
|-------------------------------------------|----------------------------------------------------------------------------------------------------|---------------------------------------------------|----------------------------------------------------------------------------------------------------|-------------|---------------------------------------------------------------|-------------------------------------------------------------------------|-----------------------------------|---------|
| <ul><li>Overview</li><li>Manage</li></ul> | Cluster Bringup<br>Answer some questions, select the se                                                                                                    | rvices you want to en                             | able and have N                                                                                              | lexus Dashb | oard ready to use in a few minutes.                           |                                                                         |                                   |         |
| ⊙, Anatyze<br>ਡ₀ Admin                    | Configuration Configuration C | Node Details<br>Register Nexus Dash<br>Learn More | <ul> <li>N9k</li> <li>N9k</li> <li>Switch</li> <li>Data</li> <li>N9k</li> <li>N9k</li> <li>Switch</li> </ul> | form a clus | ter and adjust their settings to allow co                     | mmunication between them and to yo                                      | our fabrics<br>anagemen<br>stwork | t       |
|                                           |                                                                                                    | Serial Number                                     | Name                                                                                                    | Туре        | ••• Management Network                                        | Intragement Network: UI and SSH Access   Data Network                   | c Telemetry Co                    | lection |
|                                           |                                                                                                    | E5998163D6F0                                      | nd-node1                                                                                                    | Primary     | IPv4 Address: 172.23.141.129/21<br>IPv4 Gateway: 172.23.136.1 | IPv4 Address: 172.31.140.68/21<br>IPv4 Gateway: 172.31.136.1<br>VLAN: - | /                                 | 1       |
|                                           |                                                                                                    | B24A80654FA1                                      | nd-node2                                                                                                    | Primary     | IPv4 Address: 172.23.141.130/21<br>IPv4 Gateway: 172.23.136.1 | IPv4 Address: 172.31.140.70/21<br>IPv4 Gateway: 172.31.136.1<br>VLAN: - | /                                 | Ŵ       |
|                                           |                                                                                                    | F372DC0BB069                                      | nd-node3                                                                                                    | Primary     | IPv4 Address: 172.23.141.131/21<br>IPv4 Gateway: 172.23.136.1 | IPv4 Address: 172.31.140.72/21<br>IPv4 Gateway: 172.31.136.1<br>VLAN: - | /                                 | Î       |
|                                           |                                                                                                    | Add Node                                          |                                                                                                    |             |                                                               |                                                                         |                                   |         |
|                                           | $\langle \rangle$                                                                                                    |                                                   |                                                                                                    |             |                                                               | (                                                                       | a                                 | Next    |

Step 9

### Choose the **Deployment Mode** for the cluster.

- a) Choose the services you want to enable.
  - **Note** Depending on the number of nodes in the cluster, some services or cohosting scenarios may not be supported. If you are unable to choose the desired number of services, click **Back** and ensure that you have provided enough secondary nodes in the previous step.

The deployment mode cannot be changed after the cluster is deployed, so you must ensure that you have completed all service-specific prerequisites described in earlier chapters of this document:

- Nexus Dashboard Fabric Controller prerequisites
- Nexus Dashboard Orchestrator prerequisites
- Nexus Dashboard Insights prerequisites

| ւլիսի։<br>cisco Nexus Dashboard                                                                               |                                                                                                    | 2 |
|----------------------------------------------------------------------------------------------------|----------------------------------------------------------------------------------------------------|---|
| <ul> <li>Ithele Nexus Dashboard</li> <li>Interview</li> <li>Manage</li> <li>Analyze</li> <li>Admin</li> </ul> | Cluster Bringup         Answer some questions, select the services you want to enable and have Nexus Dashboard ready to use in a few minutes.         Image: configuration         Image: configuration <t< th=""><th></th></t<> |   |
|                                                                                                    | Orchestrator <ul> <li>Automate Data Center and Cloud Interconnect while centralizing network and policy configurations         </li> </ul>                                                                                                    |   |
|                                                                                                    | () Back Nox                                                                                                    |   |

b) If you chose a deployment mode that includes Fabric Controller or Insights, click Add Persistent Service IPs/Pools to provide one or more persistent IPs required by Insights or Fabric Controller services.

Note that you can skip this step at this point if necessary, and you can add persistent IPs after the cluster comes up. For more information about persistent IPs, see the Prerequisites and guidelines for all enabled services section and the service-specific requirements chapters.

- c) Click **Next** to proceed.
- **Step 10** In the **Summary** screen, review and verify the configuration information, click **Save**, and click **Continue** to confirm the correct deployment mode and proceed with building the cluster.

During the node bootstrap and cluster bring-up, the overall progress as well as each node's individual progress will be displayed in the UI. If you do not see the bootstrap progress advance, manually refresh the page in your browser to update the status.

It may take up to 30 minutes for the cluster to form and all the services to start. When cluster configuration is complete, the page will reload to the Nexus Dashboard GUI.

**Step 11** Verify that the cluster is healthy.

Depending of the deployment mode, it may take more than 30 minutes for the cluster to form and all the services to start.

After the cluster becomes available, you can access it by browsing to any one of your nodes' management IP addresses. The default password for the admin user is the same as the rescue-user password you chose for the first node. During this time, the UI will display a banner at the top stating "Service Installation is in progress, Nexus Dashboard configuration tasks are currently disabled":

After all the cluster is deployed and all services are started, you can check the **Overview** page to ensure the cluster is healthy:

| <ul> <li>Overview</li> <li>Manage</li> <li>Analyze</li> </ul> | Welcome, admin<br>Platform View Journey                                           |                                        |                                                         |                          | Refresh           |
|---------------------------------------------------------------|-----------------------------------------------------------------------------------|----------------------------------------|---------------------------------------------------------|--------------------------|-------------------|
| ≗ <sub>0</sub> Admin                                          | Cluster Health                                                                    |                                        | Connectivity to Intersight<br>Not Connected Setup Prexy | Add Reads                | Dashboard Cluster |
|                                                               | 1 You have 1 service enabled on your platform Service                             | Fabric Controller Water-an3<br>Healthy |                                                         |                          | act               |
|                                                               | O rabinos are currently onboarded on Nexus Dashboard<br>Fabrics                   | Fabric Connectivity to Nexus Dashboard |                                                         | Fabric Type<br>0<br>foot | [D Give feedd     |
|                                                               | uidev-sn3 Nodes                                                                   |                                        |                                                         |                          |                   |
|                                                               | 1 Node is currently a part of this cluster. 1 out of 1 nodes are healthy.<br>Node | node1 uider-an3<br>Healthy             |                                                         |                          |                   |

Alternatively, you can log in to any one node via SSH as the rescue-user using the password you provided during node deployment and using the acs health command to check the status:

• While the cluster is converging, you may see the following outputs:

```
$ acs health
k8s install is in-progress
$ acs health
k8s services not in desired state - [...]
$ acs health
k8s: Etcd cluster is not ready
```

• When the cluster is up and running, the following output will be displayed:

```
$ acs health
All components are healthy
```

Note In some situations, you might power cycle a node (power it off and then back on) and find it stuck in this stage:

deploy base system services

This is due to an issue with etcd on the node after a reboot of the pND (Physical Nexus Dashboard) cluster.

To resolve the issue, enter the acs reboot clean command on the affected node.

- **Step 12** After you have deployed your Nexus Dashboard and services, you can configure each service as described in its configuration and operations articles.
  - For Fabric Controller, see the NDFC persona configuration white paper and documentation library.
  - For Orchestrator, see the documentation page.
  - For Insights, see the documentation library.